# Your Connection Is Not Private Fehler: Ursachen und Lösungen

Entdecken Sie Schritt-für-Schritt-Anleitungen zur Behebung des "Your Connection Is Not Private"-Fehlers. Probleme wie falsches Systemdatum, veralteter Browser oder fehlerhafte DNS-Einstellungen werden mit klaren Lösungen und benötigten Tools erklärt. Nutzen Sie unseren kostenlosen Chatbot, um technische Herausforderungen schnell zu lösen.

# Übersicht: Wichtige Erkenntnisse zum "Your Connection Is Not Private"-Fehler

| Mögliche Ursache                                                                                                    | Empfohlene Lösung                 | <b>Erforderliche Tools</b>   |
|----------------------------------------------------------------------------------------------------|-----------------------------------|------------------------------|
| Temporäre Serverprobleme                                                                                                    | Seite aktualisieren               | Browser                      |
| Falsches Systemdatum/-zeit                                                                                                    | Systemdatum und -zeit korrigieren | Geräteeinstellungen          |
| Veraltete oder zwischengespeicherte Browserdaten                                                                                            | Browser-Cache leeren              | Browser-Einstellungen        |
| Konflikt durch Antivirenprogramme                                                                                                    | Antiviren-Software deaktivieren   | Antiviren-Software-Interface |
| Unzuverlässige DNS-Einstellungen                                                                                                    | DNS-Server ändern                 | Netzwerkeinstellungen        |
| Veralteter Browser                                                                                                    | Browser aktualisieren             | Browser                      |
| Fehlerhaftes oder abgelaufenes SSL-Zertifikat der Website SSL prüfen und Seitenbetreiber kontaktieren Keine zusätzlichen Tools erforderlich |                                   |                              |

# Detaillierte Schritt-für-Schritt-Anleitung zur Fehlerbehebung

Der "Your Connection Is Not Private"-Fehler kann frustrierend sein. Aber mit einer klaren Strategie lässt er sich leicht beheben. Hier ist eine strukturierte Anleitung:

### 1. Laden Sie die Seite neu

Manchmal liegt das Problem auf der Serverseite.

#### 1. Vorgehensweise:

- Drücken Sie **F5** oder klicken Sie auf das **Neuladensymbol** im Browser.
- Alternativ: Drücken Sie **Strg** + **R** (Windows) oder **Cmd** + **R** (Mac).
- 2. Warum es funktioniert: Serverreaktionen oder kurzzeitige Verbindungsprobleme lösen sich oft durch ein erneutes Laden der Seite.

Tipp: Testen Sie zunächst den schnellen Zugriff im Inkognito-Modus oder auf einem anderen Gerät.

# 2. Überprüfen Sie Systemdatum und -zeit

Falsche Datumseinstellungen führen häufig zu SSL-Fehlern, weil Zertifikate Zeitstempel verwenden.

#### 1. Anleitung (Windows):

- Öffnen Sie die Einstellungen über die **Windows-Taste** + **I**.
- Navigieren Sie zu "Zeit & Sprache" > "Datum & Uhrzeit".
- Aktivieren Sie "Zeit automatisch einstellen".
- 2. Anleitung (Mac):
  - Gehen Sie zu "Systemeinstellungen" > "Datum & Uhrzeit".
  - Wählen Sie "Automatisch einstellen."

Expertenhinweis: Fehlerhafte Zeitzonen können manchmal unvermittelt auftreten – prüfen Sie daher auch Ihre Zeitzoneneinstellungen.

# 3. Browser-Cache und Cookies löschen

#### Altlasten im Cache können Seitenzugriffe blockieren.

#### 1. Im Chrome:

- Drücken Sie Strg+Shift+Entf (Windows) oder Cmd+Shift+Entf (Mac).
- Wählen Sie "Alle Zeit" und klicken Sie auf "Daten löschen."
- 2. Im Firefox:
  - Gehen Sie zu "Einstellungen" > "Datenschutz & Sicherheit."
  - Wählen Sie "Cache leeren."

#### 4. Schalten Sie die Antiviren-Software vorübergehend aus

Einige Antivirenprogramme greifen aktiv in die HTTPS-Filtermechanismen ein.

1. So deaktivieren Sie temporär:

• Öffnen Sie die Antiviren-Software (z. B. <u>Malwarebytes</u>).

• Deaktivieren Sie vorübergehend den HTTPS-Schutz oder die Firewall.

2. Wichtig: Aktivieren Sie den Schutz wieder, nachdem Sie den Fehler getestet haben.

#### 5. Test im Inkognito-Modus des Browsers

Der Inkognito-Modus deaktiviert Erweiterungen sowie gespeicherte Cookies.

1. Im Chrome:

• Drücken Sie Strg+Shift+N (Windows) oder Cmd+Shift+N (Mac).

• Geben Sie die URL der Webseite ein.

2. Szenariobetrachtung: Wenn die Seite funktioniert, könnten Browsererweiterungen den Fehler verursachen. Testen Sie Lösungen wie NordVPN, um weitere Verbindungsprobleme auszuschließen.

### 6. Ändern Sie Ihre DNS-Einstellungen

Nicht zuverlässige DNS-Server verursachen häufiger Verbindungsprobleme.

1. Empfohlene DNS-Server:

• Google Public DNS: 8.8.8.8 und 8.8.4.4.

• Cloudflare DNS: 1.1.1.1 und 1.0.0.1.

2. Schritt-für-Schritt-Anleitung (Windows):

• Öffnen Sie "Netzwerkeinstellungen."

- Wechseln Sie zu "Adapteroptionen ändern."
- Wählen Sie die Verbindung > Eigenschaften > "Internetprotokoll Version 4."
- Aktivieren Sie "Folgende DNS-Server verwenden."

#### 7. Aktualisieren Sie den Browser

Ein alter Browser kann Sicherheitsstandards nicht mehr erfüllen.

#### 1. Browser-Update Schritt-für-Schritt:

- Chrome: Gehen Sie zu den drei Punkten oben rechts > "Einstellungen" > "Über Chrome."
- Firefox: Gehen Sie zu "Hilfe" > "Über Firefox."

Empfohlene Tools zum Reinigen und Verwalten Ihrer Browserkonfiguration

#### 8. Gerät neu starten

1. Speichern Sie Ihre Arbeit. 2. Starten Sie das Gerät über das Menü "Neu starten" oder durch einmaliges Ausschalten/Ein.

## 9. SSL-Zertifikat der Website prüfen

1. Klicken Sie auf das Schlosssymbol in der Adressleiste.

#### 2. SSL-Daten überprüfen:

• Ist das Zertifikat gültig? Wenn nicht, ist der Fehler serverseitig.

Beachten Sie: Solche Fehler müssen der Website gemeldet werden.

## 10. Kontaktieren Sie den Webmaster

Wenn die Problemursache klar auf ein Administrator-Problem hinweist, wie ein veraltetes SSL-Zertifikat, wenden Sie sich an den Webmaster.

# Häufig gestellte Fragen (FAQ)

Warum wird der Fehler "Your Connection Is Not Private" angezeigt?

Das Problem liegt meistens an einem **abgelaufenen Zertifikat**, falschen Geräteeinstellungen oder veralteter Software.

Kann ich den Fehler ignorieren?

Nein. Das Ignorieren könnte Sicherheitsrisiken verursachen, z. B. Angriffe von Hackern.

Sind VPNs eine Lösung für dieses Problem?

Ein VPN wie <u>NordVPN</u> kann bei DNS- oder Netzwerkproblemen helfen. Es umgeht jedoch keine Serverprobleme der Ziel-Website.

Funktioniert dieser Fehler auf mobilen Geräten ähnlich?

Ja, identische Schritte gelten auch für Mobile Browser-Apps. Achten Sie auf die Synchronisierung von Datum und Uhrzeit.

Nutzen Sie die oben genannten Schritte, um sicherzustellen, dass Ihre Verbindung sicher und kompatibel bleibt.